# ORBIT ONE MOBILE APP

**User Guide** 

#### TABLE OF CONTENTS

| 1. Initial Login    | 3  |
|---------------------|----|
| 2. Forgot Password  | 5  |
| 3. Edit Profile     | 6  |
| 4. Accounts         | 8  |
| 5. Payment Methods  | 9  |
| 6. Making a Payment | 11 |
| 7. Autopay          | 12 |
| 8. Statements       | 14 |
| 9. Payment History  | 15 |
| 10. Usage Summary   | 16 |

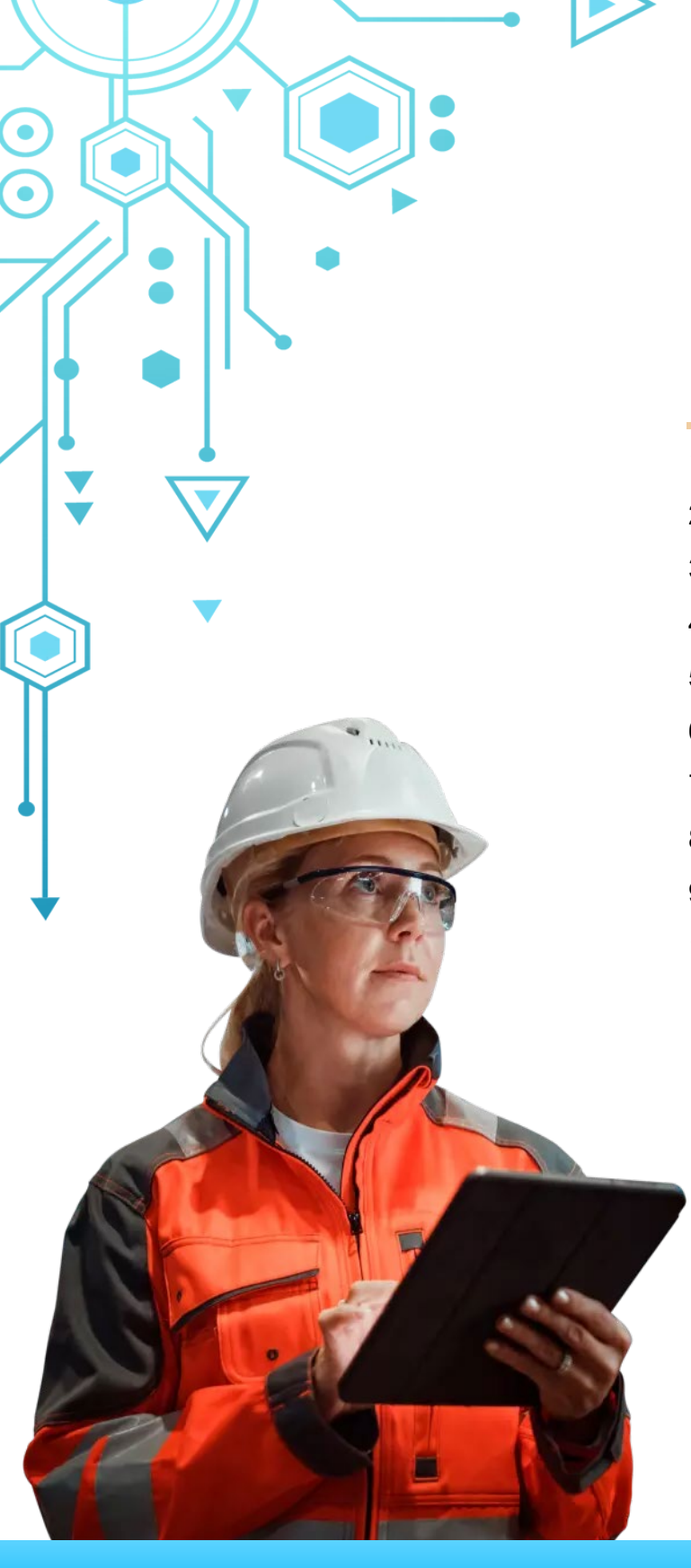

# MOBILE APP - USER GUIDE

## **INITIAL SETUP**

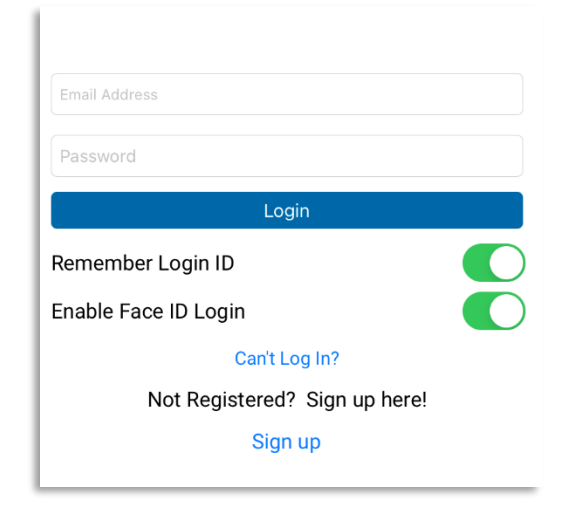

- When you first download the Customer Portal application, you'll be prompted to either log in or sign up. If you're a new user, select "Sign Up."

- You'll need to provide your account number, which can be found on your billing statement. Additionally, you'll be asked for one of the following: the last four digits of your social security number, a previous statement amount, or your phone number. Please ensure that this information matches the details in the utility's system; otherwise, that method cannot be used for verification.

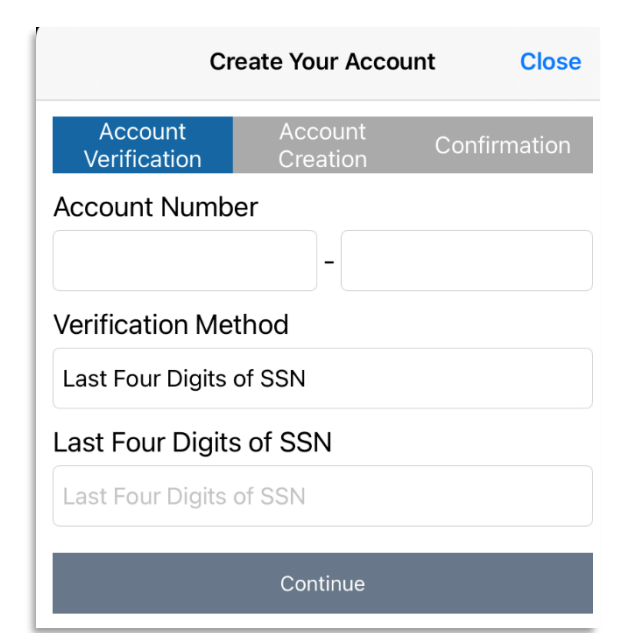

# MOBILE APP - USER GUIDE

| Cre                     | eate Your Accou     | nt Close     |
|-------------------------|---------------------|--------------|
| Account<br>Verification | Account<br>Creation | Confirmation |
| Email Address           |                     |              |
| Email                   |                     |              |
| Name                    |                     |              |
| Enter your prefer       | red name            |              |
| Cell Phone Num          | nber                |              |
| Cell Phone#             |                     |              |
| Password                |                     |              |
| Password                |                     |              |
| Confirm Passwo          | ord                 |              |
| Confirm Passwor         | d                   |              |
|                         | Create Account      |              |
|                         |                     |              |

- Once verified, you'll be prompted to enter some account information, including your name, email, phone number (Optional), and password. Your email and password will be used for future logins.

Next, you'll receive a verification email containing a blue hyperlink.
Click on the link to confirm your account creation. Once verified, you'll be able to log in and access your account.

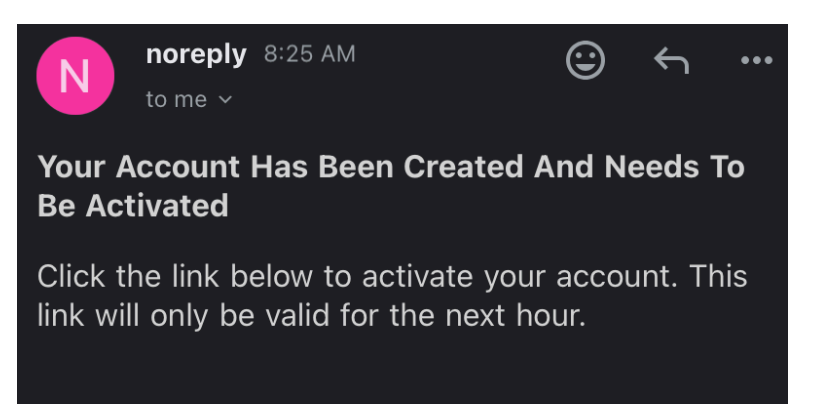

Activate My Account

#### **FORGOT PASSWORD?**

- If you find yourself locked out of your account or have forgotten your password, click on the "Can't log in?" option. Follow the prompts to receive a password reset email. This email will contain instructions on how to reset your password and regain access to your account.

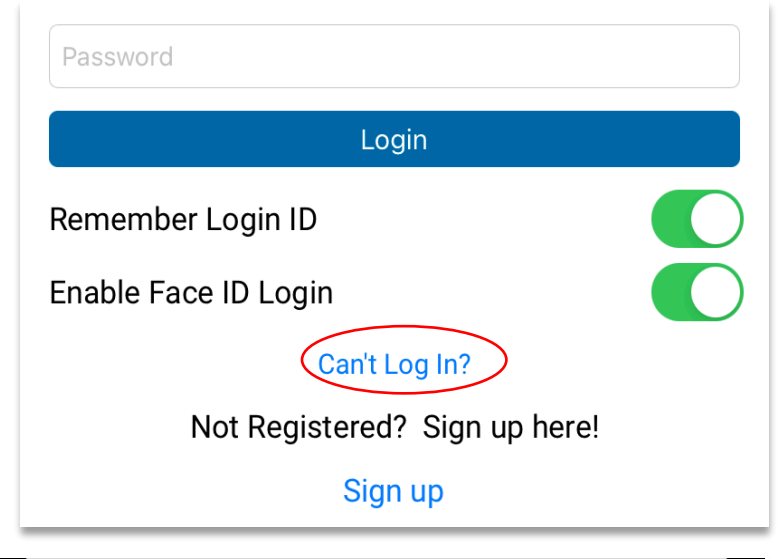

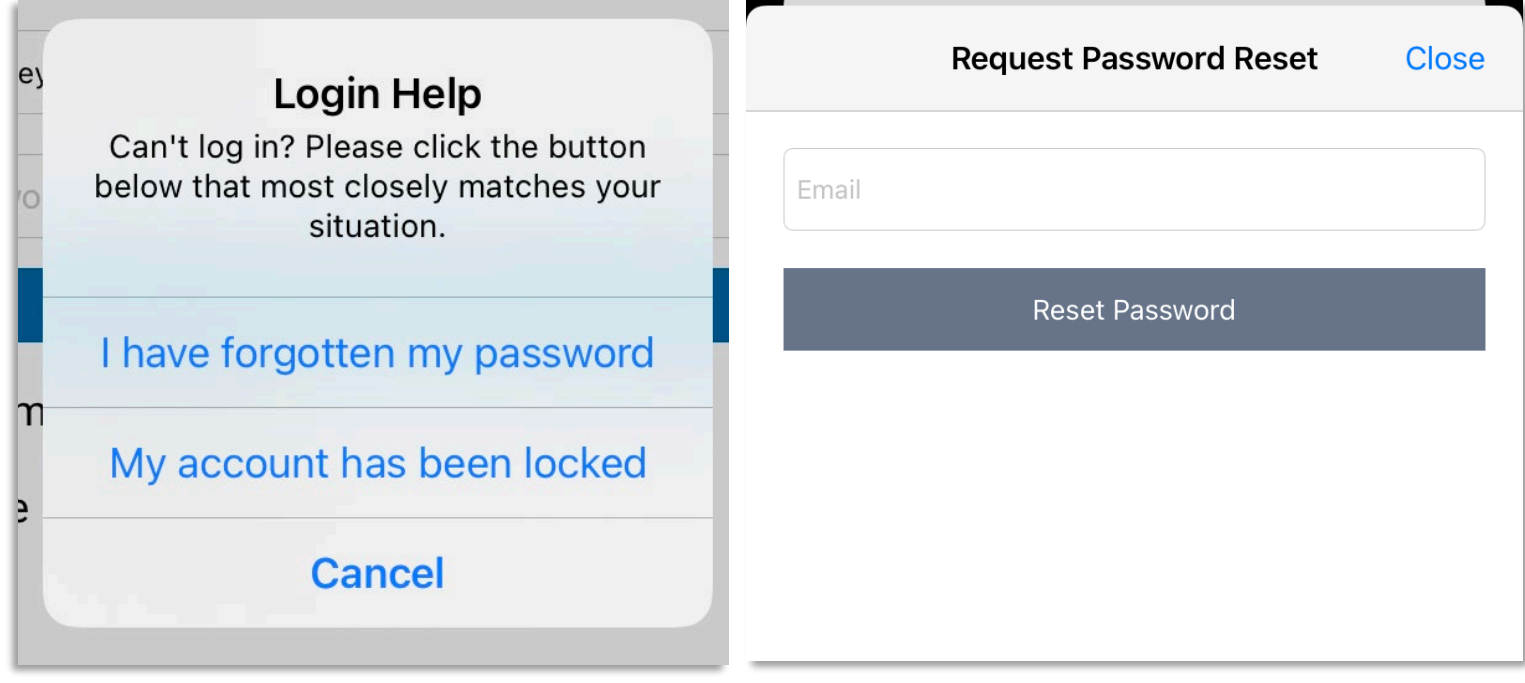

## EDIT PROFILE

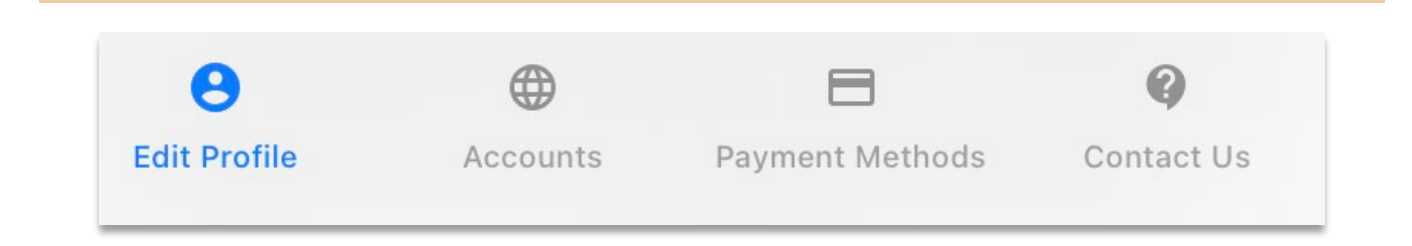

- To configure your profile settings, click on "Edit Profile" after logging in. Please be aware that if you're already inside an account, you may need to use the back button to return to the main menu.

- Within the Edit Profile window, you'll find options to update your profile's name, email, password, and cell phone number. You can also choose whether to receive text messages.

| Off                |
|--------------------|
| Update Information |
|                    |
|                    |
|                    |

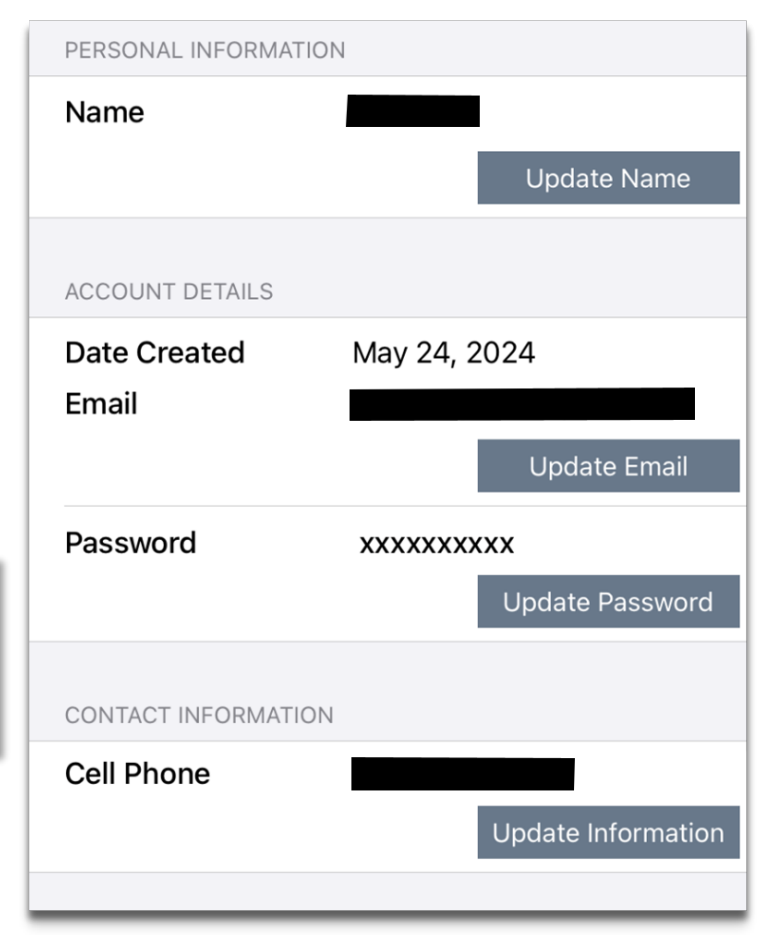

|     | ACCOL | INT  | ТО | USER | PROFIL | F |
|-----|-------|------|----|------|--------|---|
| ADD | ACCOL | JIVI | 10 | OSLK | FROIL  |   |

You only need to enter the Last 4 Digits Of Social Security Number OR Any Previous Statement Amount OR Phone Number.

| Account Number                                    | -                           |
|---------------------------------------------------|-----------------------------|
| the Last 4 Digits Of<br>Social Security<br>Number | the Last 4 Digits Of Social |
| Any Previous<br>Statement Amount                  | Any Previous Statement A    |
| Phone Number                                      | Phone Number                |
| Add A                                             | Account                     |

- In the "Add Account to User Profile" section, you can add an extra account to your profile using the same process as when you initially created the account. It's important to note that any accounts sharing the same last six digits (customer number) will automatically be added to your profile upon initial login.

- You may also set a nickname to each account in the Account Nicknames section.

| Account Nicknames  |                |
|--------------------|----------------|
| Current nicknames: |                |
| None               |                |
|                    | Edit Nicknames |

- At the bottom of the window, you'll find a "Deactivate Profile" button, allowing you to delete your Customer Portal profile if needed. Note: If you delete your profile, you will no longer be signed up for notifications or autopay. You will need to create a new profile if you would like to re-establish your online account.

| Delete User Profile |  |
|---------------------|--|
|                     |  |

## ACCOUNTS

| θ                  | <b>@</b>               | 8                            | 0                  | Accounts                             | Logout          |
|--------------------|------------------------|------------------------------|--------------------|--------------------------------------|-----------------|
| Edit Profile       | Accounts               | Payment Methods              | Contact Us         | ACCOUNTS                             |                 |
|                    |                        |                              |                    | 3600 HWY 47 N<br>Acct: 238448-190984 | <b>\$0.00</b> > |
| - If you<br>can ea | have mul<br>sily choos | tiple account<br>e which one | ts, you<br>to view | 3600 HWY 47N<br>Acct: 638448-190984  | <b>\$0.00</b> > |
| when le            | ogging in              | or by clicking               | g the              |                                      |                 |
| "Accou             | ints" tab.             |                              |                    |                                      |                 |

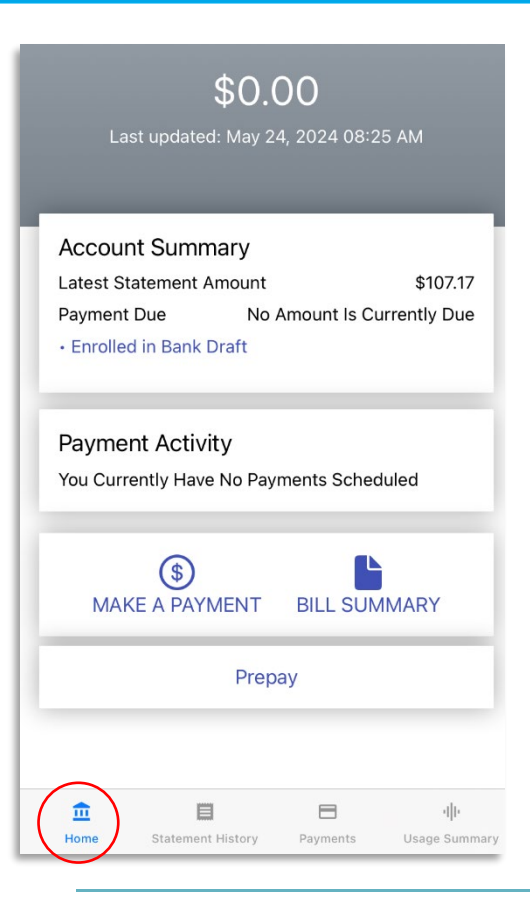

- Within the home window, you'll find options to view your current balance, your upcoming due date, and to make a payment.

# **PAYMENT METHODS**

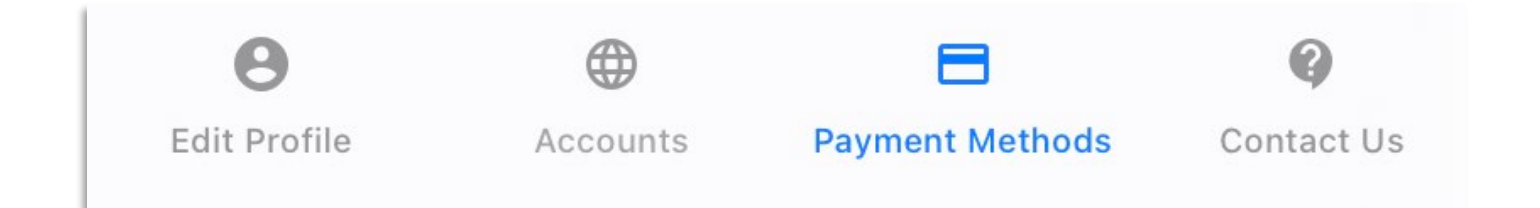

 Within your account, you can easily manage your payment methods by accessing the "Payment Methods" tab. Here, you have the option to add a new credit/debit card or save your checking/savings account information for future payments.

- To add a payment method, simply navigate to the "Payment Methods" tab and click on "Add New Payment Method."

Add New Payment Method

- Choose the type of payment method you wish to add (either card or bank account), then input the necessary information. Once done, click on "Add Payment Method" to save it to your account. Additionally, you can remove any saved payment methods directly from this tab, providing you with flexibility and control over your payment options.

| A Payment Methods               | A Payment Methods          |
|---------------------------------|----------------------------|
| PAYMENT TYPE:                   | PAYMENT TYPE:              |
| Payment Type: Credit/Debit Card | Payment Type: Bank Account |
| ENTER CREDIT/DEBIT CARD DETAILS | ENTER BANK ACCOUNT INFO    |
| Name on Card                    | Checking Account           |
| Card Number                     | Account Holder             |
| MM/YYYY Expires                 | Routing Number             |
| Security Code                   | Account Number             |
| Zip                             | Confirm Account Number     |
| Add Payment Method              | Add Payment Method         |
|                                 |                            |

#### **MAKING A PAYMENT**

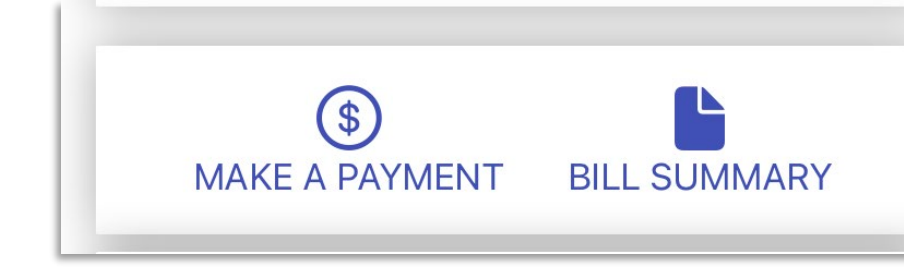

To initiate a payment, simply locate and click on any of the "Make a Payment" buttons available throughout the app.
One convenient location for this button is on the account home tab.

- Upon clicking, you'll be prompted to specify the payment amount and select a payment date. Once you've entered and confirmed all the necessary information, your payment will be processed promptly and securely.

#### Cancel

| Details                     | Review                       | Confirm          |
|-----------------------------|------------------------------|------------------|
| Account Numbe               | r                            | 238448-190984    |
| Current Balance<br>Past Due |                              | \$0.00<br>\$0.00 |
| Total Due                   |                              | \$0.00           |
| Due Date                    |                              | May 23, 2024     |
| Please allow u              | p to 24 hours fo<br>to post. | or your payment  |

View Bill Summary

A convenience fee will be charged for this service.

Amount Due

Other

Payment Amount \$0.00

Payment Date 05/24/2024

Payment Method Select Payment Method...

CONTINUE

### AUTOPAY

| Cancel                          |                | Enable Autopay    |
|---------------------------------|----------------|-------------------|
| Details                         | Review         | Confirm           |
| Account Number                  |                | 521504-187648     |
| Current Balance<br>Past Due     |                | \$84.90<br>\$0.00 |
| Total Due                       |                | \$84.90           |
| Due Date                        |                | Jun 10, 2024      |
| Amount Due<br>Select Amount Due | iew Bill Summa | ry                |
| Payment Amount                  |                |                   |
| Payment Date 05/24/2024         |                |                   |
| Payment Method                  |                |                   |
| Select Paymer                   | nt Method      |                   |
|                                 |                |                   |

- To enroll in autopay, navigate to the "Make a Payment" screen within the app. Here, you'll find the option to enable autopay located in the top right corner. Simply click on "Enable Autopay" to proceed. You'll be prompted to toggle autopay on and select your preferred payment method.

- If you have multiple accounts then each account will have to be manually enrolled in autopay.

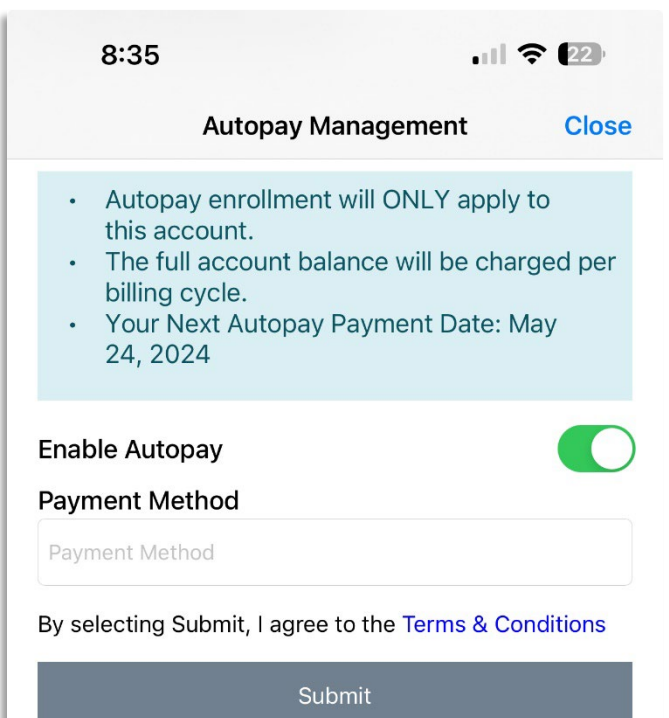

- Should you wish to deactivate autopay, return to the autopay window, and toggle the feature off. This straightforward process ensures you have full control over your autopay preferences, allowing for convenient and hassle-free bill payments.
- Autopay will need to be deactivated to make any manual payments.

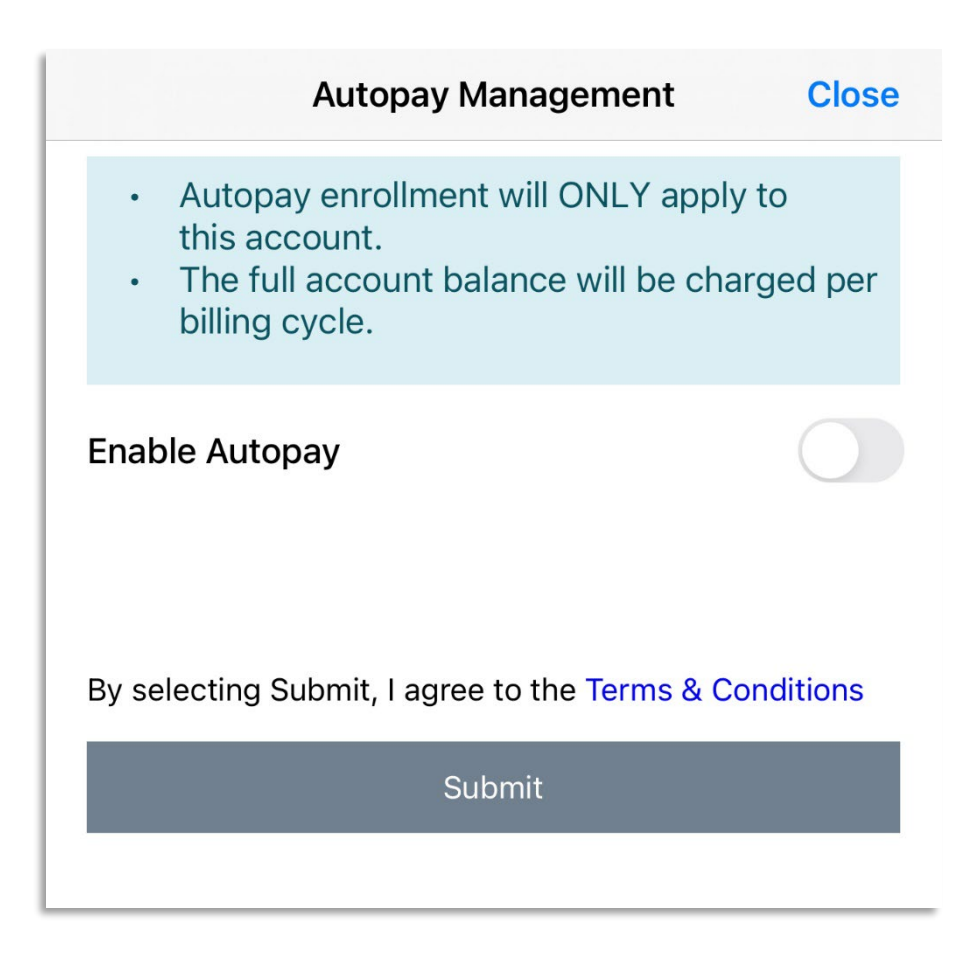

# **STATEMENTS**

| 1<br>1 |                   |          | ·III·         |
|--------|-------------------|----------|---------------|
| Home   | Statement History | Payments | Usage Summary |

- If you wish to access your billing statements, navigate to the "Statement History" tab while within your account. Here, you can easily view all previous statements. Click on any statement to access a detailed breakdown of the charges, providing you with a comprehensive understanding of your billing history.

| Statement History |            | <b>K</b> Statement #8946130 |                                |
|-------------------|------------|-----------------------------|--------------------------------|
| Apr 30, 2024      | \$107.17 > |                             |                                |
| Apr 01, 2024      | \$124.01 > | Date:<br>Apr 30, 2024 May   | <b>Due Date:</b><br>y 23, 2024 |
| Feb 29, 2024      | \$147.63 > | Electric Service Charges    | \$107.17                       |
| Jan 31, 2024      | \$226.91 > | Late Fees/Other Charges     | \$0.00                         |
|                   |            | Other Credits               | \$0.00                         |
| Jan 02, 2024      | \$170.68 > | Statement Amount            | \$107.17                       |
| Nov 30, 2023      | \$131.99 > |                             |                                |

### **PAYMENT HISTORY**

| <u>⊥</u> |                   | 8        | - III-        |
|----------|-------------------|----------|---------------|
| Home     | Statement History | Payments | Usage Summary |

- To view your payment history for the current account, simply navigate to the "Payments" tab. Here, you'll find a comprehensive list of all previous payments, regardless of whether they were made online or through other methods. Each payment entry will display the type of payment (such as check, cash, card, etc.), the date it was made, and the amount paid.

#### Payments

#### + Make a Payment

| Date: May 23, 2024<br>Type: Regular<br>Amount: \$107.17 | Status: Success<br>Source: Check |  |
|---------------------------------------------------------|----------------------------------|--|
| Date: Apr 23, 2024<br>Type: Regular<br>Amount: \$124.01 | Status: Success<br>Source: Check |  |
| Date: Mar 25, 2024<br>Type: Regular<br>Amount: \$147.63 | Status: Success<br>Source: Check |  |
| Date: Feb 23, 2024<br>Type: Regular<br>Amount: \$226.91 | Status: Success<br>Source: Check |  |
| Date: Jan 23, 2024<br>Type: Regular<br>Amount: \$170.68 | Status: Success<br>Source: Check |  |
| Date: Dec 27, 2023<br>Type: Regular<br>Amount: \$131.99 | Status: Success<br>Source: Check |  |
| Date: Nov 29, 2023                                      | Status: Success                  |  |
| Home Statement History                                  | Payments Usage Summary           |  |

# **USAGE SUMMARY**

| Ē    |                   |          | alle          |
|------|-------------------|----------|---------------|
| Home | Statement History | Payments | Usage Summary |

- To access information about your account usage, simply navigate to the "Usage Summary" tab. Here, you'll find detailed insights into your usage categorized by service type. You can choose to visualize this data as either a graph depicting cost or consumption, with the flexibility to specify any desired date range.

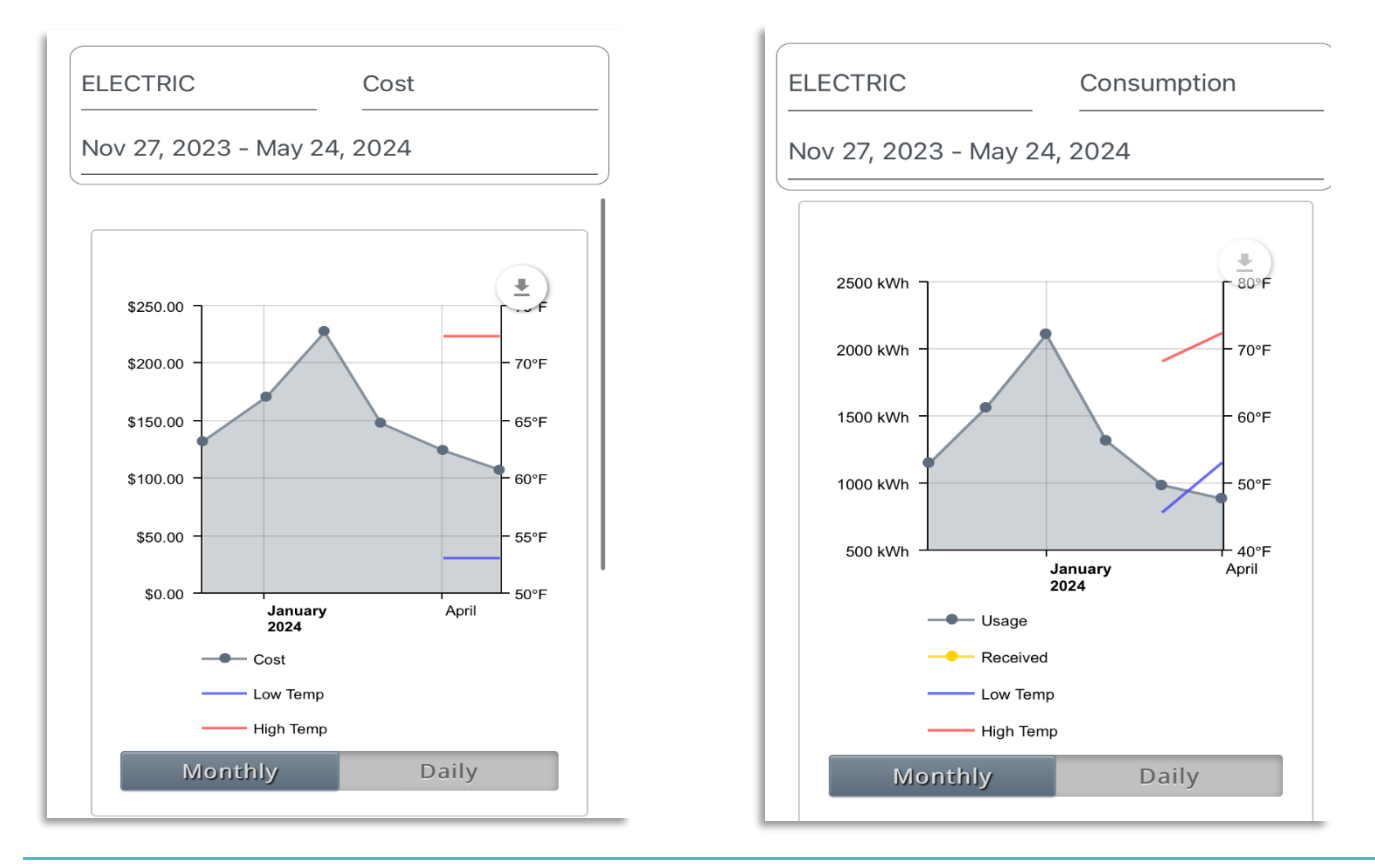

- Additionally, at the bottom of the window, you'll find a table presenting the same usage information for your reference. Both the graph and the table are exportable/downloadable, allowing you to easily save or share this valuable data as needed. This feature empowers you to monitor and analyze your usage patterns efficiently, aiding in informed decision-making regarding your utility consumption.

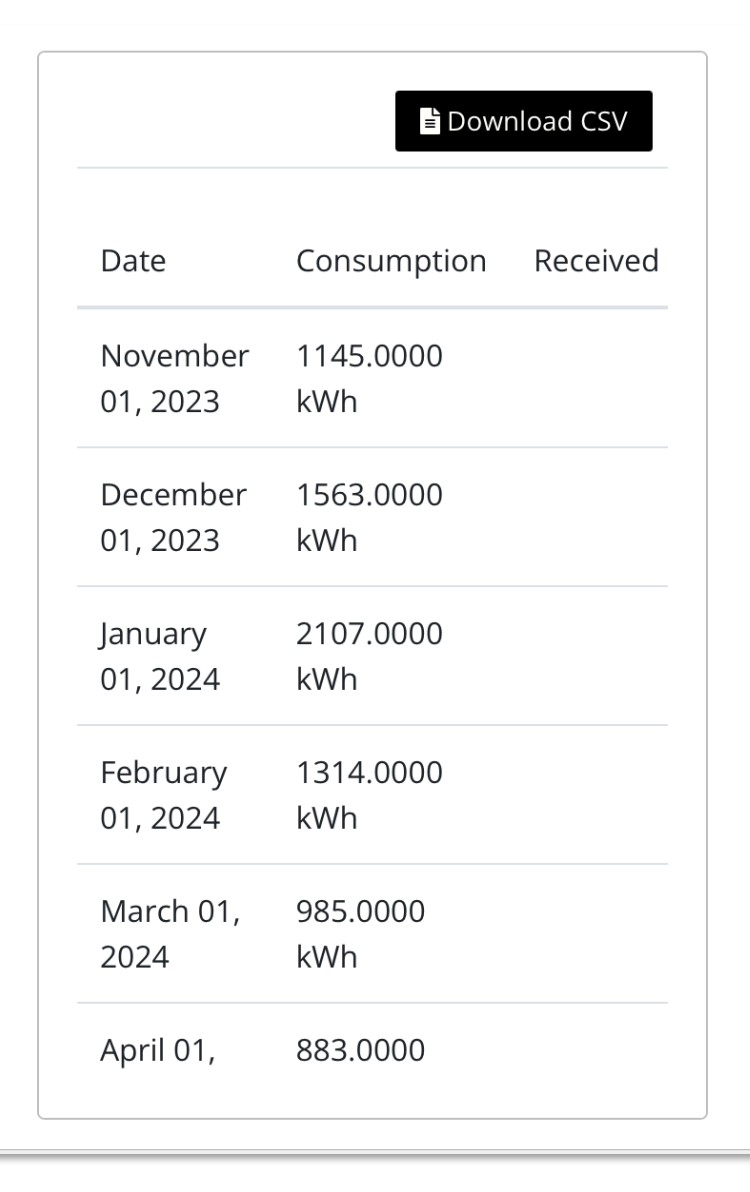